Subject: panning automation help, lost full scale Posted by Miguel Vigil [1] on Fri, 27 Apr 2007 17:39:27 GMT View Forum Message <> Reply to Message

Hi all, Have a question. I haven't worked with Paris in a long time but recently pulled out some old 4-track stuff and transferred to Paris to mix. I was working on some panning automation and somehow have done something so that the panning automation screen (shift E) won't show the full 100%L and 100%R. At the start of the project it was there as I manually put some hard 100%left/right pans in there.

I was wondering if anyone knows what I've done and how to go back to full 100% scale. Right now the max L/R pan I can put in is +-25.

thanks for any ideas.

Shane

Subject: Re: panning automation help, lost full scale Posted by EK Sound on Fri, 27 Apr 2007 18:16:49 GMT View Forum Message <> Reply to Message

You have to zoom out (automation vertical zoom) There are seperate zoom controls for waveform display and for the automation data itself.

David.

Shane Milburn wrote:

- > Hi all, Have a question. I haven't worked with Paris in a long time but
- > recently pulled out some old 4-track stuff and transferred to Paris to mix.
- > I was working on some panning automation and somehow have done something
- > so that the panning automation screen (shift E) won't show the full 100%L
- > and 100%R. At the start of the project it was there as I manually put some
- > hard 100%left/right pans in there.

>

- > I was wondering if anyone knows what I've done and how to go back to full
- > 100% scale. Right now the max L/R pan I can put in is +-25.

>

> thanks for any ideas.

> > Shane

> 01

Subject: Re: panning automation help, lost full scale Posted by Carl Amburn on Fri, 27 Apr 2007 18:19:10 GMT Use the vertical zoom tool in the automation editor - it's right next to the horizontal zoom tool. Zoom it all the way out.

rock on,

-Carl

"Shane Milburn" <nospam@nospam.com> wrote in message news:4632354f\$1@linux...

>

> Hi all, Have a question. I haven't worked with Paris in a long time but

> recently pulled out some old 4-track stuff and transferred to Paris to mix.

> I was working on some panning automation and somehow have done something

> so that the panning automation screen (shift E) won't show the full 100%L

> and 100%R. At the start of the project it was there as I manually put some

> hard 100%left/right pans in there.

>

> I was wondering if anyone knows what I've done and how to go back to full

> 100% scale. Right now the max L/R pan I can put in is +-25.

>

> thanks for any ideas.

>

> Shane

>

Subject: Re: panning automation help, lost full scale Posted by Miguel Vigil [1] on Fri, 27 Apr 2007 18:21:02 GMT View Forum Message <> Reply to Message

I figured out what was going on. I gotta use the magnifying glass button and the \_right\_ mouse button to zoom the scale out...

"Shane Milburn" <nospam@nospam.com> wrote:

>

>Hi all, Have a question. I haven't worked with Paris in a long time but >recently pulled out some old 4-track stuff and transferred to Paris to mix.

> I was working on some panning automation and somehow have done something

>so that the panning automation screen (shift E) won't show the full 100%L

>and 100%R. At the start of the project it was there as I manually put some >hard 100%left/right pans in there.

>

>I was wondering if anyone knows what I've done and how to go back to full >100% scale. Right now the max L/R pan I can put in is +-25.

>

>thanks for any ideas.
>
Shane
>

Subject: Re: panning automation help, lost full scale Posted by Neil on Sat, 28 Apr 2007 04:21:23 GMT View Forum Message <> Reply to Message

"Carl Amburn" <carlamburn@hotNOSPAMmail.com> wrote:

>Use the vertical zoom tool in the automation editor - it's >right next to the horizontal zoom tool.

Which is to the right & down a bit from the bilateral adjacency of the Diagonal Zoom tool...

....but only if you're on acid or on a Mac, I can't figure out which.

:D

Page 3 of 3 ---- Generated from The PARIS Forums